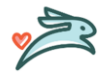

Hello everyone,

I would like to introduce Total Tech Plus, our new partner in solving our IT needs at every location throughout the country. Total Tech Plus has experience in the medical field and their agents are excited to work with you all. Total Tech Plus will be making available three ways for communication:

- 1.) *A web portal support.wellhaven.com* that will use your current Microsoft Email and Password to track and submit tickets *this is the preferred method*. See Guide the below.
- 2.) 360-583-4PET (4738) that will be answered for live support Mon-Fri 8:00AM EST to 9:00PM EST
- 3.) *An email address* itsupport@wellhaven.com that can be used to automatically create a ticket for you and report issues.

Total Tech Plus will be the first point of contact for issues with: Email, Phones, Printers, Label Printers, Microsoft Office Product, general IT how to questions.

#### 1. Go to the helpdesk portal

Go to *support.wellhaven.com* to create, view and edit tickets you make. This is the preferred method of submitting tickets.

#### 2. In the upper right-hand corner, click on the 3 lines to open the log in link

Click on the three lines in the upper right hand corner

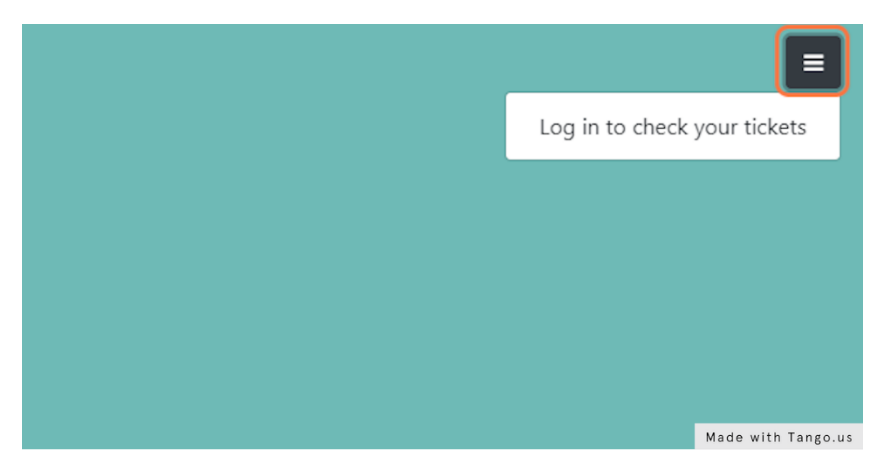

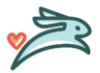

### 3. Click on Log in to check your tickets

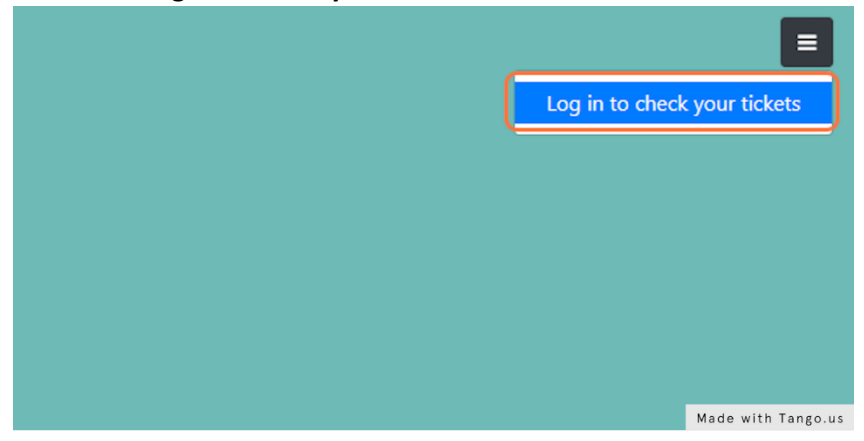

### 4. Click on Login with Azure AD

You will use your email log in with the same password and MFA requirement to access email

|   | Password            | Forgot? |                    |
|---|---------------------|---------|--------------------|
|   | C Remember me       | Sign In |                    |
|   | or                  |         |                    |
|   | G Login with Google |         |                    |
|   | Login with Azure AD |         |                    |
|   |                     |         |                    |
| - |                     |         |                    |
|   |                     |         |                    |
|   |                     |         |                    |
|   |                     |         |                    |
|   |                     |         | Made with Tango.us |

## 5. Click on the + arrow if your account is not listed

#### Use another account

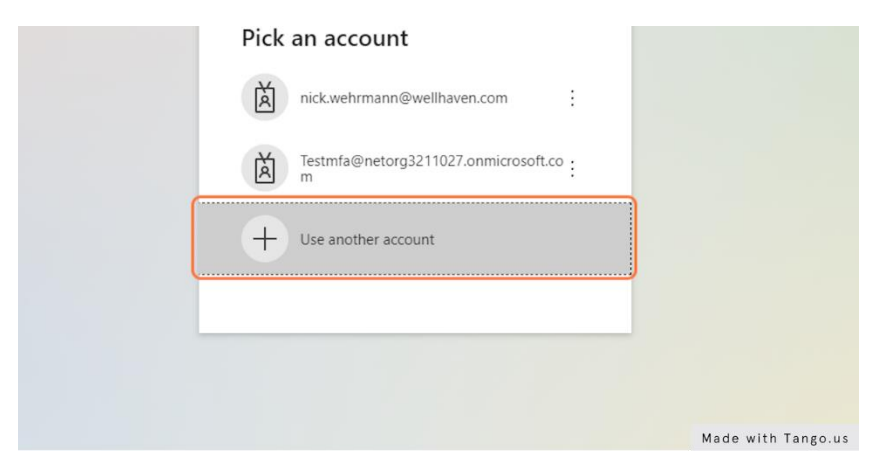

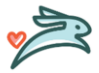

# 6. Enter in your email address

| Microsoft                  |                    |
|----------------------------|--------------------|
| Sign in                    |                    |
| No account? Create one!    |                    |
| Can't access your account? |                    |
| Back Next                  |                    |
|                            |                    |
|                            | Made with Tango.us |

### 7. Click on Next

| No account? Crea  | te one!   |  |
|-------------------|-----------|--|
| Can't access your | account?  |  |
|                   | Back Next |  |
| 0                 |           |  |

## 8. Type the email password

| r<br>← testmfa©wellhaven.com               |                    |
|--------------------------------------------|--------------------|
| Enter password Forgot my password Sign in  |                    |
| For support, email itsupport@welhaven.com. | Made with Tango.us |

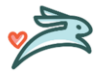

9. Click on Sign in *and then complete the 2<sup>nd</sup>* factor request (*not shown*)

| ← testmfa@wellhaven.com                    |                |
|--------------------------------------------|----------------|
| Enter password                             |                |
|                                            |                |
| Forgot my password                         |                |
| For support, email itsupport@welhaven.com. |                |
|                                            | Made with Tang |

#### 10. Click on new ticket

To create a new ticket, hit new ticket

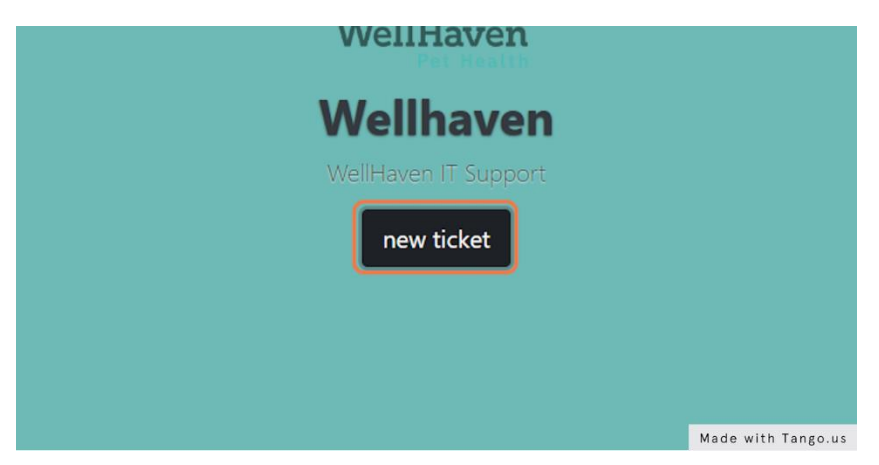

11. Click on the drop-down list to find the issue type

| T - + new licket                                                                                                    |                    |
|----------------------------------------------------------------------------------------------------|--------------------|
|                                                                                                    |                    |
| icket<br>with something? Create a request right here. For faster service, please add as much information as possible. |                    |
| iat can we help you with? •                                                                                           |                    |
|                                                                                                    |                    |
|                                                                                                    |                    |
|                                                                                                    | Made with Tango.us |

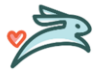

## 12. Click on state you are in

| Help Center | O T · ••••                                                                                                    | / ticket           |
|-------------|----------------------------------------------------------------------------------------------------|--------------------|
|             | · · · ·                                                                                                    |                    |
|             | New Ticket - Email                                                                                                    |                    |
| >           | Need help with something? Create a request right here. For faster service, please add as much information as possible.   |                    |
| s >         | State 🚱                                                                                                    |                    |
|             | WA                                                                                                    | <u> </u>           |
|             |                                                                                                    |                    |
|             | numbers only                                                                                                    |                    |
|             | Outlook Edition 9                                                                                                    |                    |
|             | select                                                                                                    | <u> </u>           |
|             | Please tell us as much details as possible so we can understand the issue                                                |                    |
|             | Paragraph $\vee$ <b>B</b> $I$ $\mathcal{O}$ := := := := := ::: $\hookrightarrow \hookrightarrow \to := ::: \odot$ Source |                    |
|             |                                                                                                    |                    |
|             |                                                                                                    | Made with Tango.us |

## **13.** Enter in a contact phone number, numbers only

|                | _ | TAT 1177                                                                                                    |
|----------------|---|----------------------------------------------------------------------------------------------------|
| My tickets     |   | New Ticket - Email                                                                                                    |
| Open tickets   | > | Need help with something? Create a request right here. For faster service, please add as much information as possible.                       |
| All tickets    | > |                                                                                                    |
| Closed tickets | > | There were problems with the following fields:<br>• Custom field contact value is not numeric                                                |
|                |   | State                                                                                                    |
|                |   | WA                                                                                                    |
|                |   | Contact Phone Number 0                                                                                                    |
|                |   | 3603333333                                                                                                    |
|                |   | numbers only                                                                                                    |
|                |   | Outlook Edition 0                                                                                                    |
|                |   | select                                                                                                    |
|                |   | What can we help you with? 0<br>Please left us as much details as possible so we can understand the issue                                    |
|                |   | $\begin{array}{ c c c c c c } \mbox{Paragraph} & \bullet & \bullet & \bullet & \bullet & \bullet & \bullet & \bullet & \bullet & \bullet & $ |
|                |   | I need help setting up my out of office replies.                                                                                             |
|                |   |                                                                                                    |

### 14. Enter in a description of the issue

| Outlook Editio                    | n 😐                        |                  |           |         |         |        |          |      |   |   |   |        |   |   |     |       |   |   |  |  |
|-----------------------------------|----------------------------|------------------|-----------|---------|---------|--------|----------|------|---|---|---|--------|---|---|-----|-------|---|---|--|--|
| Outlook Clier                     | ıt                         |                  |           |         |         |        |          |      |   |   |   |        |   |   |     |       |   | - |  |  |
| What can we h<br>Please tell us a | elp you wit<br>s much deta | th?<br>ails as p | ossible   | so we d | an unde | erstan | d the is | ssue |   |   |   |        |   |   |     |       |   |   |  |  |
| Paragraph                         | ~ E                        | <b>B</b> I       | Ø         | := 1=   | =       | Ē      | <b></b>  | "    | • | Ś | ¢ | $\sim$ | _ | 1 | ~ 6 | Sourc | e | 1 |  |  |
| I need help se                    | tting up my                | out of c         | office re | plies   |         |        |          |      |   | _ | _ | _      |   |   |     |       | _ | ĩ |  |  |
|                                   |                            |                  |           |         |         |        |          |      |   |   |   |        |   |   |     |       |   |   |  |  |
|                                   |                            |                  |           |         |         |        |          |      |   |   |   |        |   |   |     |       |   |   |  |  |
|                                   |                            |                  |           |         |         |        |          |      |   |   |   |        |   |   |     |       |   |   |  |  |
| Send a copy of                    | this to @                  |                  |           |         |         |        |          |      |   |   |   |        |   |   |     |       |   |   |  |  |
| Send a copy of                    | this to 😡                  | )                |           |         |         |        |          |      |   |   |   |        |   |   |     |       |   |   |  |  |
| Send a copy of                    | this to @                  | )                |           |         |         |        |          |      |   |   |   |        |   |   |     |       |   |   |  |  |
| Send a copy of                    | this to @                  |                  |           |         |         |        |          |      |   |   |   |        |   |   |     |       |   |   |  |  |

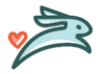

### 15. Click on Create ticket

| Send a copy of this to 🕥 |                    |
|--------------------------|--------------------|
| Attach files             |                    |
| Create ticket - cancel   |                    |
|                          |                    |
|                          | Made with Tango.us |